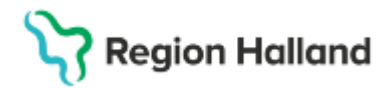

Gäller för: Privata vårdcentraler; Vårdcentralen Halland

# Manual Cosmic - transkribera diktat NSV

#### Hitta i dokumentet

<u>Syfte</u> <u>Skriva/transkribera diktat</u> <u>Öppna Diktatlistan</u> <u>Öppna diktat</u> <u>Skriv diktat</u> <u>Skriv diktat via journalreferenser i patientens</u> journal <u>Uppdaterat från föregående version</u>

## Syfte

Hjälp att hitta diktat som väntar på utskrift men även diktat som är påbörjade, skrivna eller borttagna och hur du sedan skriver/transkriberar och lagrar diktatet.

Här finns även information om hur du grupperar diktaten utifrån hur du vill att diktatlistan visas, till exempel utifrån prioritet, kategori eller specifik vårdpersonal.

### Skriva/transkribera diktat

### Öppna Diktatlistan

- Sök fram diktatlistan via Meny (F10) Diktatlista, alternativt via kortkommando Ctrl+Shift+D
- Lista över enhetens diktat visas
- Filtrera vid behov på valbara alternativ och uppdatera

|                                           |                   |            |               |                                                           |        |          | -      | _ · · · |  |
|-------------------------------------------|-------------------|------------|---------------|-----------------------------------------------------------|--------|----------|--------|---------|--|
| Visa vy för: O Vald patient @ Alla diktat |                   |            |               |                                                           |        |          |        |         |  |
| Sök [                                     | Diktat att skriva | <b>v</b> 1 | Vårdpersonal: | (Alla) 🔻                                                  | Sekret | eterare: | (Alla) | •       |  |
| Från:                                     | * 🛗 Till:         | 🗧 📫 🕴 🕴    | Enhet         | Läkarmottagningen Onsala, Psykologmottagningen Onsala 🔹 🔻 |        |          |        |         |  |
| - Diktat -                                |                   |            |               |                                                           |        |          | Uppdat | era     |  |

• Gruppera diktaten efter behov

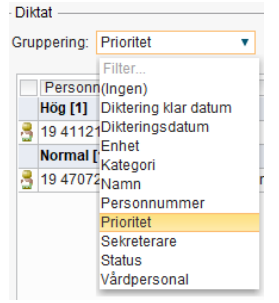

 Diktaten kan sorteras per kolumn – Klicka på kolumnens namn – diffus, klickbar pil visas till höger om kolumnens namn

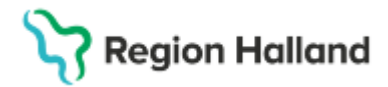

Gäller för: Privata vårdcentraler; Vårdcentralen Halland

# Öppna diktat

Dubbelklicka på valt diktat och det öppnat diktat lägger sig nere till vänster, se bild.
 För mer information om diktatet klicka på och direkt och journalmall väljs.

| Diktat (Di | ktat skrivs) 19 411 | ×       |
|------------|---------------------|---------|
|            |                     | <b></b> |
| 00:00      | 00:04               |         |

• Alternativt högerklicka på diktat och välj Visa fullt fönster, mer information om diktatet visas. Välj "Skriv ny anteckning" för att börja skriva i journalen.

| Diktat (Diktat skrivs) 19 411212-8154 Ro | bin Eklund X                           |
|------------------------------------------|----------------------------------------|
|                                          | <b>↓</b><br>00:04 ▮                    |
| Vårdkontakt.* 2024-12-09, Administrativ  | åtgärd, Läkarmottagningen Onsal 🔻 🔒    |
| Vårdpersonal:                            | Enhet*                                 |
| Klara Utter, Läkare v                    | Läkarmottagningen Onsala 🔹             |
| Kategori:                                | Sekreterare:                           |
| Besök 🔻                                  | Yasin Martinsson, Medicinsk sekreter 🔻 |
| Kommentar:                               |                                        |
|                                          |                                        |
| Skriv ny anteckning Omr                  | ikta Diktering klar Spara Avbryt       |

# Skriv diktat

- Välj journalmall Klicka på pilen vid Mall
- Fälten vårdkontakt, vårdpersonal, enhet och händelsedatum är kopplat till diktatets inställningar. Justera vid behov.
- Dokumentera på rätt sökord i mallen kopplat till diktatet.
- Önskas förhandsgranskning av anteckningen klicka på <sup>O</sup> till höger på skärmen –du ser anteckningen växa fram. Klicka på ögat igen för att stänga fönstret.
- När anteckningen är klar välj Klar att signera på anteckningen. Behöver du fortsätta senare klicka på spara alt. spara och stäng.
- Ett fönster Meddelande kommer fram

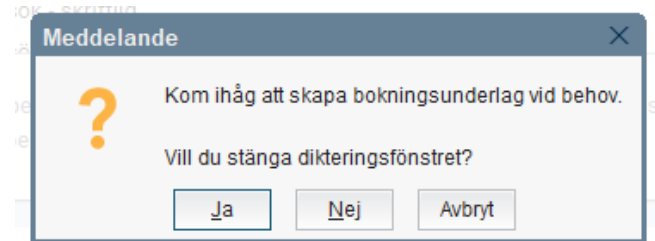

- Klicka Ja för att stänga dikteringsfönstret
- Uppdatera diktatlistan för att se aktuella diktat

# Stödmaterial

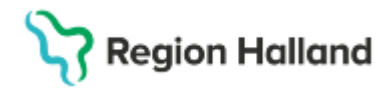

Gäller för: Privata vårdcentraler; Vårdcentralen Halland

## Skriv diktat via journalreferenser i patientens journal

- Sök fram patientens journal
  Sök via Meny (F10) Journal, alt. använd kortkommando (Ctrl+J)
- Välj via trädmenyn Journalreferenser
- Klicka på Enhetens journalreferenser Diktat visas i mittenkolumnen
- Dubbelklicka på Diktat 💽 Diktatfönstret visas
- Välj Skriv ny anteckning och dokumentera enligt alternativet ovan
- OBS! Detta alternativ går endast att göra med ej påbörjade diktat

#### Tips!

Justera kolumnbredden i diktatlistan – Ställ dig mellan två kolumner – Dra dubbelpilen i sidled

En gråmarkerad rad med kursiv stil – innebär att diktatet är låst av annan användare och bara går att lyssna på

### Uppdaterat från föregående version

2025-04-02 Uppdaterad